## Einrichtung des SCC Web- Proxyservers für Mozilla Firefox (Ver. 50.0)

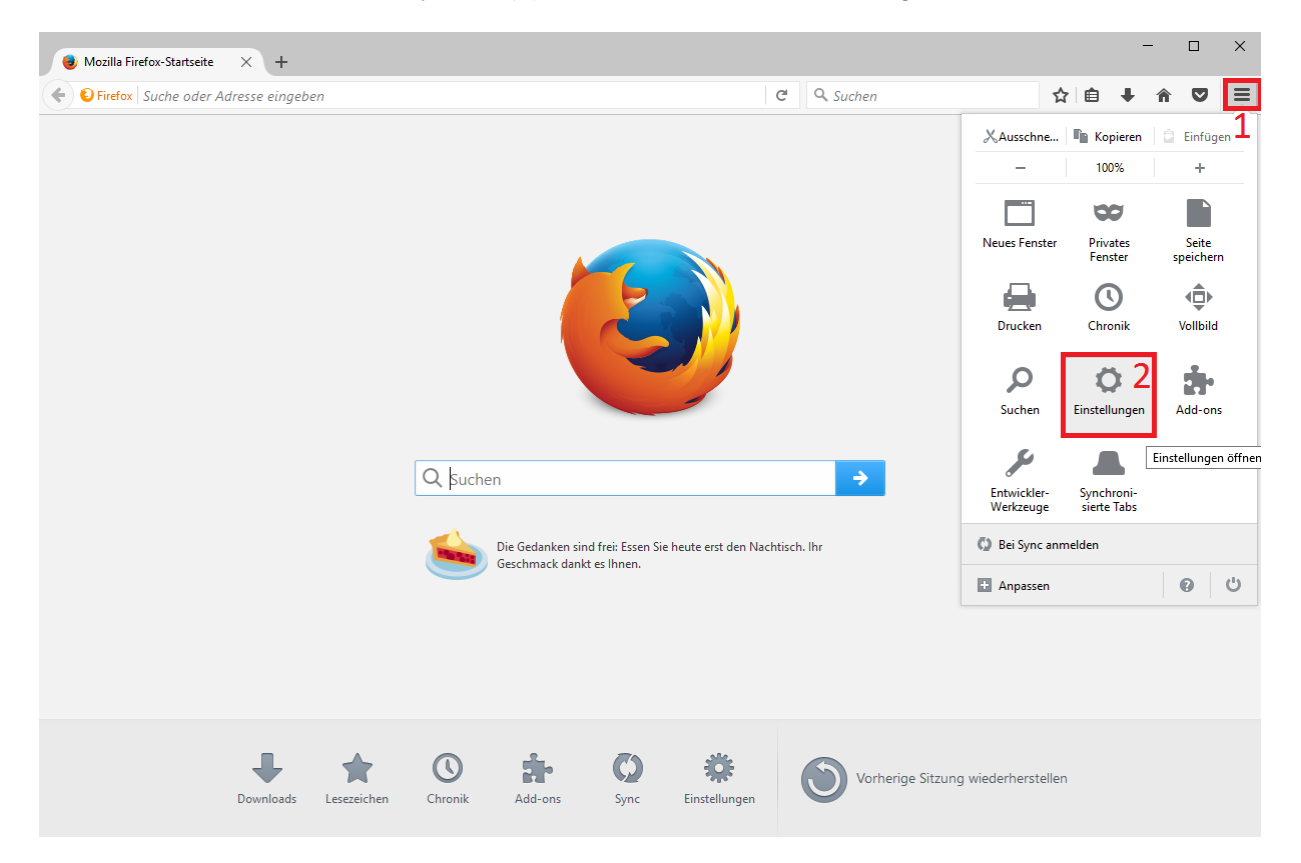

Klicken Sie auf das "Menu"-Symbol (1) und danach auf "Einstellungen" (2):

Im folgendem Fenster wählen Sie das "Erweitert"-Menu (3) aus, klicken Sie auf das "Netzwerk"-Menu (4) und zunächst auf "Einstellungen…" (5).

| 😻 Mozilla Firefox-Startseit                                                                                                |                                                                                                    | -                                 |     | ×   |   |   |
|----------------------------------------------------------------------------------------------------|----------------------------------------------------------------------------------------------------|-----------------------------------|-----|-----|---|---|
| Firefox about:pref                                                                                                    | ferences#advanced C Q Suchen                                                                                                    |                                   | ☆ 自 | ∔ ก | ◙ | ≡ |
| <ul> <li>Allgemein</li> <li>Suche</li> <li>Inhalt</li> <li>Anwendungen</li> <li>Datenschutz</li> <li>Sicherheit</li> </ul> | Erweitert 4<br>Allgemein Datenübermittlung Netzwerk Update Zertifikate Verbindung Festlegen, wie sich Firefox mit dem Internet verbindet Zwischengespeicherte Webinhalte                                                                                                    | (?)<br>Ei <u>n</u> stellungen     | 5   |     |   |   |
| Sync                                                                                                    | Ihr Webseiten-Cache belegt derzeit 29,6 MB Festplatten-Speicherplatz  Automatisches Cache- <u>M</u> anagement ausschalten                                                                                                    |                                   |     |     |   |   |
| Enweitert                                                                                                    | Cache auf       350       →       MB Speicherplatz limitieren         Offline-Webinhalte und -Benutzerdaten         Ihr Anwendungs-Cache belegt derzeit 0 Bytes Festplatten-Speicherplatz         ✓       Nachfragen, wenn Websites Daten für die Verwendung im Offline-Modus speichern möchten.         Folgende Websites dürfen Daten für die Verwendung im Offline-Modus speichern: | Jetzt <u>l</u> eeren<br>Ausnahmen |     |     |   |   |
|                                                                                                    |                                                                                                    | Entfernen                         |     |     |   |   |

Wählen Sie nun das "Automatische-Proxy-Konfigurations-URL"-Feld (6) aus, und geben Sie folgenden Text in dem Feld (7) ein: http://wpad.kit.edu/proxy.pac

| 🗱 Einstellungen       | × +                                            |                                                                                 |                         |          |     | -   |     |
|-----------------------|------------------------------------------------|---------------------------------------------------------------------------------|-------------------------|----------|-----|-----|-----|
| Firefox about:prefere | ences#advanced                                 |                                                                                 | C                       | 🔍 Suchen | ☆ 自 | ŀ ≙ | ⊜ ≡ |
| <b>n</b>              |                                                | fashindunar Sinstellunan V                                                      |                         |          |     |     |     |
| Q Suche               | Erweitert                                      | Proxies für den Zugriff auf das Internet konfigurieren                          | 0                       |          |     |     |     |
| Inhalt                | Allgemein Date                                 | Kein Proxy     Die Proxy-Einstellungen für dieses Netzwerk automatisch erkennen |                         |          |     |     |     |
| 🛕 Anwendungen         | Verbindung                                     | Proxy-Einstellungen des Systems verwenden <u>M</u> anuelle Proxy-Konfiguration: |                         |          |     |     |     |
| 😂 Datenschutz         | Festlegen, wie sich Firefo                     | HTTP-Proxy: Port: 0 C                                                           | Einstellungen           |          |     |     |     |
| Sicherheit            | Zwischengespeichert<br>Ihr Webseiten-Cache bel | SSL-Proxy: Port: 0 0<br>FTP-Proxy: Port: 0 0                                    | Jetzt leeren            |          |     |     |     |
| Lerweitert            | Automatisches Cach                             | SOCKS-Host: Port: 00<br>SOCKS v4  SOCKS v5 Externer DNS-Server                  |                         |          |     |     |     |
|                       | Cache auf 350                                  | Kein Proxy tur:<br>localhost, 127.0.0.1                                         |                         |          |     |     |     |
|                       | Offline-Webinhalte u<br>Ihr Anwendungs-Cache b | Beispiel: .mozilla.org, .net.de, 192.168.1.0/24                                 | Jetzt leeren            |          |     |     |     |
|                       | ✓ Nachfragen, <u>w</u> enn V                   | 7         http://wpad.kit.edu/proxy.pac         Neu Igden                       | nten. <u>A</u> usnahmen |          |     |     |     |
|                       | Folgende Websites durre                        | Keine Authentifizierungsanfrage bei gespeichertem Passwort                      |                         |          |     |     |     |
|                       |                                                | OK Abbrechen <u>H</u> ilfe                                                      |                         |          |     |     |     |
|                       |                                                |                                                                                 | <u>E</u> ntfernen       |          |     |     |     |
|                       |                                                |                                                                                 |                         |          |     |     |     |
|                       |                                                |                                                                                 |                         |          |     |     |     |
|                       |                                                |                                                                                 |                         |          |     |     |     |

Abschließende Klicks auf "OK" bestätigen die Übernahme der Einstellungen und schließen die Dialogfenster. Sie nutzen nun den Web- Proxyserver des SCC.